Ver.20240603(Shimizu)

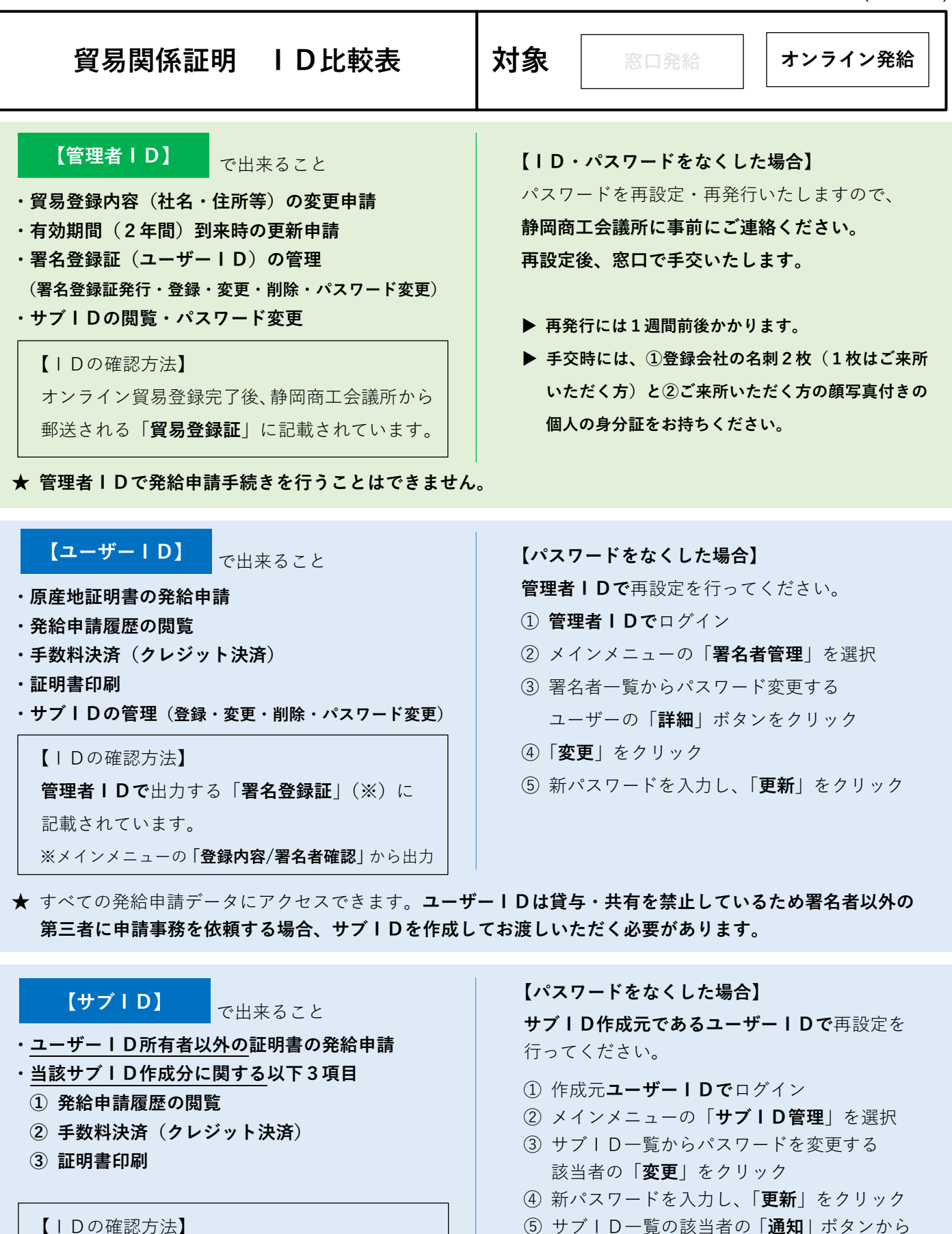

- ⑤ サブ | D 一覧の該当者の「**通知**」ボタンから サブ | D利用者に対して通知メールを送信
- ▶ サブ | D利用者は通知メール受信後、有効化 手続きを行ってください。

★ サブ丨Dでは、ユーザー丨Dや他のサブ丨Dが作成した発給申請データにアクセスすることはできません。

サブIDの作成元である署名者(ユーザーID

所有者)に確認。